# Quick-start Guide **RL78/F14 RDK**

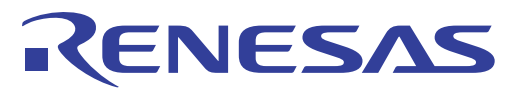

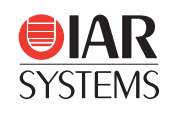

SimuQuest

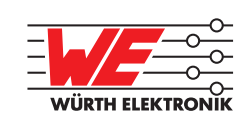

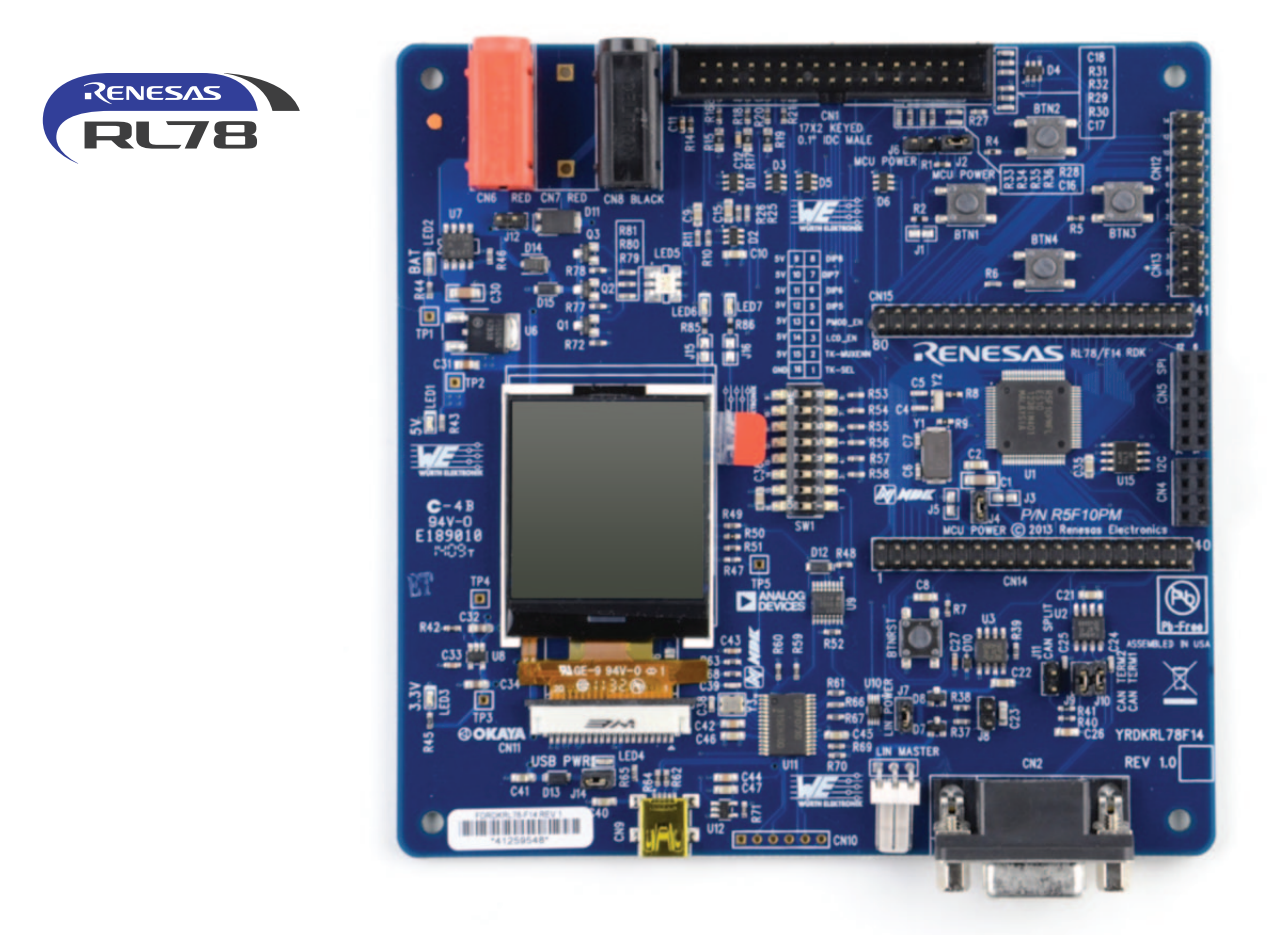

Thank you for your interest in the Renesas Demonstration Kit for the RL78/F14 MCU, Version 1.0.

- Before you get started, please first familiarize yourself with this document. You can also view and print an electronic copy from the following link: http://am.renesas.com/products/mpumcu/rl78/rl78f1x/index.jsp
- This document will guide you through all the necessary steps to unlock the full potential of the RDK.

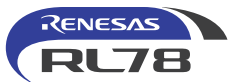

# Introduction

The Renesas RL78/F14 RDK offers a quick and easy way to demonstrate, evaluate, and develop embedded applications based on the RL78/F14 MCU. This full-featured kit has an on-board USB debugging interface, LIN & CAN interface, 512kbit EEPROM with I2C interface, LCD display, and full I/O. Extensive software support is available from Renesas in-house and third-parties.

This Quick-start Guide demonstrates how to use the IAR Embedded Workbench for Renesas RL78 from IAR Systems and QuantiPhi Renesas Edition, developed by SimuQuest, to create a simple application in minutes.

This RDK also supports a motor control extension board, allowing users to quickly develop advanced motor control applications configured in QuantiPhi Renesas Edition and a powerful new configuration and driver generation tool developed by SimuQuest.

# **Toolchain Installation**

\*NOTE: You need an internet connection in order to download and register the software tools needed to run the RDK.

We recommend you select the default installation options, unless you already have the same versions of the software installed or you are an advanced user. Please be aware that the full installation may take up to one hour, depending on the performance of your PC.

- 1. Please visit http://am.renesas.com/products/mpumcu/rl78/rl78f1x/index.jsp
- 2. On the right side of the webpage, find the icon of RL78/F14 RDK and click on it. A registration page will open. Please fill it to register your RDK.
- 3. Once you have completed the RDK registration, the software toolchain download page will open. The following step will require two software tools to use the RDK. They are IAR Embedded Workbench for Renesas RL78 and QuantiPhi Renesas Edition.
- 4. Click on the icon of IAR Systems; the download page for IAR Embedded Workbench for Renesas RL78 will open.
- 5. Follow the instructions to download and install IAR Embedded Workbench for Renesas RL78. Registration may be required to get the license to unlock the software. During the installation of IAR, you will be prompted to choose between a size-limited or time-limited license. The size-limited license will never expire, but the size of your projects cannot exceed 16KB. The time-limited license has no size or other restrictions, but it will expire after 30 days.
- 6. Click on the QuantiPhi Renesas Edition icon and the download page will open. User registration is required before activating the download.
- 7. Follow the instructions to download and install QuantiPhi Renesas Edition.

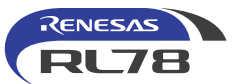

# **Build Your First Application**

Once the software toolchain installation has finished, you are ready to build your first application for the RL78/F14 RDK.

# I. Using QuantiPhi

## 1. Start menu – Open QuantiPhiRE RL78

Open QuantiPhi from the Start menu.

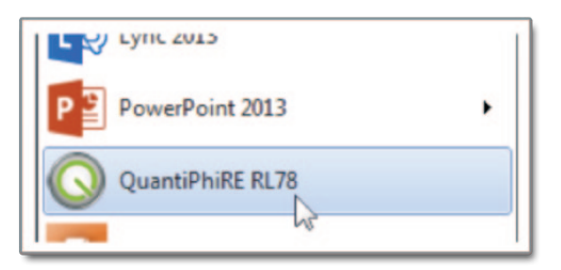

#### 2. QuantiPhi – New Project (1)

Create a new project.

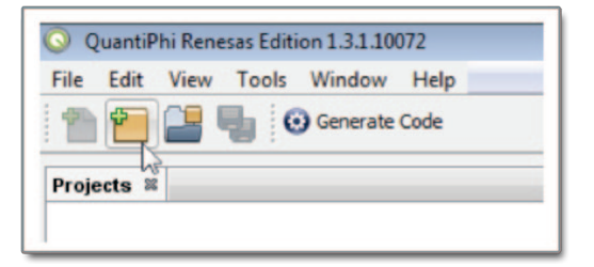

## 3. QuantiPhi – New Project (2)

Choose the RDK option.

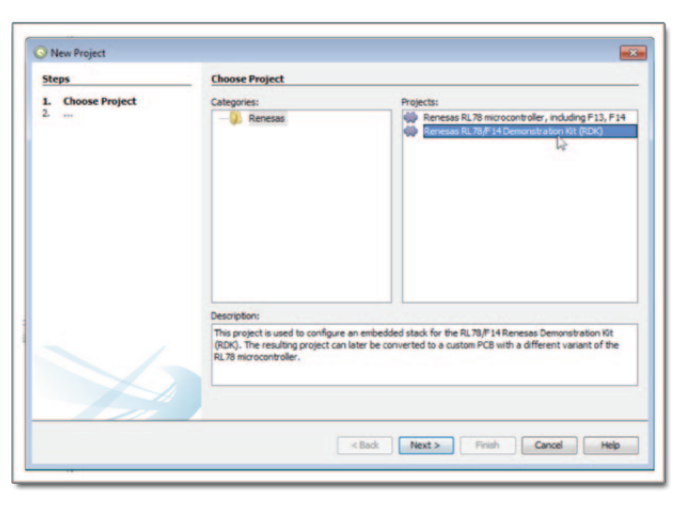

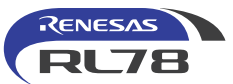

#### 4. QuantiPhi – New Project (3)

Name the project; then click finish. Use the default project directory, which will not match the one pictured.

| Project Name:<br>Project Location:<br>Project Folder:                                                                                                    | QphiCANdemo<br>C: (Projuctal QuantPhi<br>C: (Projuctal QuantPhi)OphiCANdemo                                                                                                    | Browse                                                                                                    |
|----------------------------------------------------------------------------------------------------|----------------------------------------------------------------------------------------------------|----------------------------------------------------------------------------------------------------|
| Your project for the<br>Please provide the<br>where the folder<br>show you the reso<br>You can use the B<br>into the Project L<br>After clicking Finis<br>open the project<br>double-click the RC<br>project for the RC<br>project for the RC<br>project | he RDK board will be stored in a folder that you name.<br>e name for the project (Project Name) and the location<br>can be created (Project Location). This interface will<br>Juling name of the projects folder (Project Folder).<br>romse button to select the location or just paste text<br>cation.<br>th, you are ready to configure the RDK board. You will<br>the by double-clicking the project name. And then<br>enesas Demonstration Kit (RDK) item to configure your<br>X.                                                                                                    |                                                                                                    |
|                                                                                                    | Project Name:<br>Project Location:<br>Project Folder:<br>Your project for t<br>Please provide th<br>where the folder<br>show you the res<br>You can use the f<br>You can use the finite<br>You can use the finite | Project Name: QphiCANdemo] Project Location: C: (Projects/QuantPhi Project Folder: C: (Projects/QuantPhi QphiCANdemo Your project for the RDK board will be stored in a folder that you name. Please provide the name for the project (Project Name) and the location where the folder can be created (Project Location). This interface wil show you the resulting name of the projects folder (Project Folder). You can use the Browse button to select the location or just paste text into the Project Location. After clicking Finish, you are ready to configure the RDK board. You will poen the project three by double-clicking the project name. And then double-click the Reness Demonstration Kit (RDK) tem to configure your project for the RDK. |

#### 5. QuantiPhi - RDK

Double-click on Renesas Demonstration Kit (RDK).

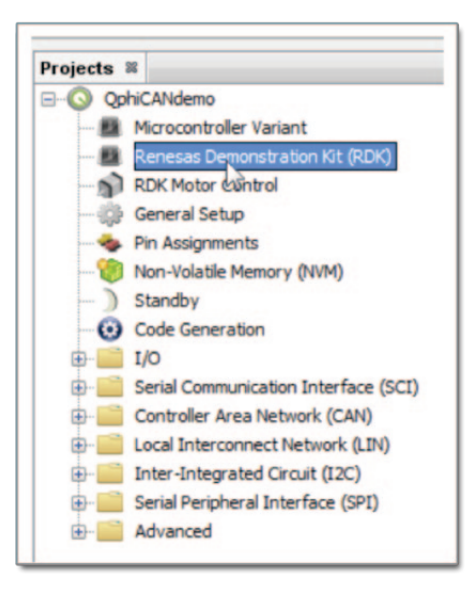

## 6. QuantiPhi - RDK Apply

Apply the schematic.

| Renesas Demonstration Kit (RDK)                                                                | Vari              |
|------------------------------------------------------------------------------------------------|-------------------|
| Apply Settings                                                                                 | _                 |
| This Apply button can be used to update your<br>be used to modify the nin settions in your Out | r Quar<br>antiPhi |

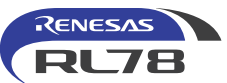

### 7. QuantiPhi - Compiler

Under Code Generation, choose "IAR RL78" as the compiler.

| Standby     Code Generation                                                                                                    | Include the date and time in the comment at the                                                                                                |
|----------------------------------------------------------------------------------------------------|----------------------------------------------------------------------------------------------------|
| I/O     Serial Communication Interface (SCI)     Controller Area Network (CAN)     Local Interconnect Network (LIN)     Inter-Integrated Circuit (I2C) | Generate a project path in the comment at the<br>Generate a project.xml file with the generated of<br>Include the date and time in project.xml |
| Erial Peripheral Interface (SPI)     Advanced                                                                                                    | Select Compler: IAR RL78  Compiler Location: IAR RL78 for RL78 (6.0) @ C: Q, Search for Compiler Insta                                         |
|                                                                                                    | Preprocessor Defines                                                                                                    |

### 8. QuantiPhi - Generate Code

Generate the code.

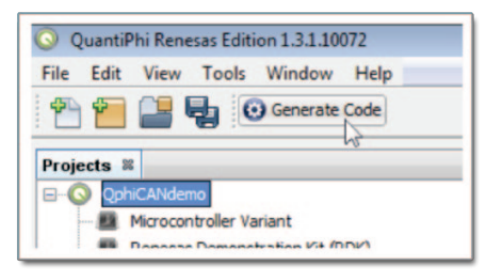

#### 9. QuantiPhi - Note Directory

Note the generated code directory (at the top of the code generation log). Yours will differ from the one pictured.

| [05/12/2014 03: | 0:021 Cod  | e Generation | Initiated  | d 5/12/14 | 3:20 PM     |            |                 |
|-----------------|------------|--------------|------------|-----------|-------------|------------|-----------------|
| [05/12/2014 03: | 0:02] Gen  | eration dire | ctory: C   | (Testere) | QuantiPhi\0 | phiCANdemo | quantiphi outpu |
| [05/12/2014 03: | 20:03] Gen | erating qp_p | re.h [     | ok]       |             |            |                 |
| [05/12/2014 03: | 20:03] Gen | erating qp_c | ompiler.h  | [ok]      |             |            |                 |
| [05/12/2014 03: | 20:03] Gen | erating qp_d | evice.h    | . [ok]    |             |            |                 |
| [05/12/2014 03: | 20:03] Gen | erating qp_q | lobal_con  | fig.h [   | ok]         |            |                 |
| [05/12/2014 03: | 20:03] Gen | erating qp_s | tandard_in | nclude.h  | [ok]        |            |                 |
| [05/12/2014 03: | 20:03] Gen | erating qp.o | [ok]       |           |             |            |                 |
| [05/12/2014 03: | 20:03] Gen | erating qp.h | [ok]       |           |             |            |                 |
| [05/12/2014 03: | 20:03] Gen | erating qp_s | cu_stdlib  | .c [ok]   |             |            |                 |
| [05/12/2014 03: | 20:03] Gen | erating qp_n | cu_stdlib  | .h [ok]   |             |            |                 |
| [05/12/2014 03: | 20:04] Gen | erating qp_c | an_api.c.  | [ok]      |             |            |                 |
|                 |            |              |            |           |             |            |                 |

# II. Using the RDK board

#### 1. Connect the USB cable to the RDK.

CN9 is a female mini-USB connector on the RDK. It can be used as a debug interface and/or power supply to the board, if the board will be powered by USB close jumper J14. In either case, connect a mini-USB cable to CN9.

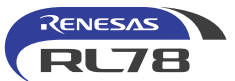

#### 2. Connect power to the RL78 RDK (if power will not be supplied by USB).

If the board will not be powered via USB, remove jumper J14. Connect a banana cable between CN8, the black banana jack on the RDK, and the power supply ground. Connect a banana cable between a 12V power supply and CN6, the red 12V (outermost) banana jack on the RDK board.

#### 3. Plug in power

If the RDK is not powered from the USB connection, the red 'BAT' LED will illuminate next to the red banana jack on the RDK board when the power supply is turned on.

# **III. Using IAR**

#### 1. Start menu - Open IAR

Open IAR for RL78 from Start menu.

| IAR Embedded Workbench |  |
|------------------------|--|
|                        |  |

#### 2. IAR - New Project

Create a new project.

| IAR Embedded                          | Workbench IDE             |  |
|---------------------------------------|---------------------------|--|
| File Edit View (                      | Project Tools Window Help |  |
| 0 🖻 🖬 🕼                               | Add Files                 |  |
| Workspace                             | Add Group                 |  |
|                                       | Import File List          |  |
| Files                                 | Add Project Connection    |  |
| · · · · · · · · · · · · · · · · · · · | Edit Configurations       |  |
|                                       | Remove                    |  |
|                                       | Create New Project        |  |
|                                       | Add Existing Project      |  |

#### 3. Create New Project

Choose an RL78 C project.

| reate New Proj    | ect             |       |      |
|-------------------|-----------------|-------|------|
| Tool chain:       | RL78            | •     |      |
| Project templates | ε               |       |      |
| - Empty proje     | ect             |       |      |
| Asm               |                 |       |      |
| C++               |                 |       |      |
|                   |                 |       |      |
| Eutomollub        | uit avacutable  |       |      |
| E Kleinally D     | uiit executable |       |      |
| Description:      |                 |       |      |
| Creates a C proj  | ect.            |       |      |
|                   |                 | ок Са | ncel |

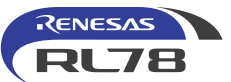

## 4. Save As

Save it in the directory one level up from the quantiphi\_output directory you noted previously.

| Quantipr                                                                               | ni • QphiCANdemo •              | • + <del>7</del> | search QphiCANdemo | م           |
|----------------------------------------------------------------------------------------|---------------------------------|------------------|--------------------|-------------|
| Organize   New fold                                                                    | er                              |                  | 8==                | - 0         |
| MC-78F0712- *                                                                          | Projects library<br>QphiCANdemo |                  | Arrange by: Fo     | lder 🔻      |
| MICON test                                                                             | Name                            |                  | Date modified      | Туре        |
| PG-FP5 setup     pinkos     PJ4_AB-050_p     PVM_even_c     Qt     QuantiPhi     GM905 | 📕 quantiphi_output              |                  | 5/12/2014 3:20 PM  | File folder |
| MICON *                                                                                | •                               | m                |                    |             |
| File name: Qphi                                                                        | CANdemo                         |                  |                    | -           |
| Save as type: Project                                                                  | ct Files (*.ewp)                |                  |                    | •           |
|                                                                                        |                                 |                  |                    |             |

# 5. Add Files

Right-click on the project to add files.

| Vorkspace<br>Debug             | ×                              | IAR Inf            | ormation Center for Renesas RL78 |
|--------------------------------|--------------------------------|--------------------|----------------------------------|
| Files                          | 2: B2                          |                    | * * This is a template for       |
| OphiCANC     Main.c     Output | Options                        |                    | Copyright 2011 IAR S             |
|                                | Make<br>Compile<br>Rebuild All | \$Revision: 205 \$ |                                  |
|                                | Stop Build                     |                    | nt main( void )<br>return 0;     |
|                                | Add                            |                    | Add Files                        |
|                                | Remove<br>Rename               |                    | Add "main.c" 45<br>Add Group     |

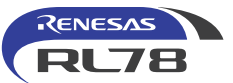

## 6. Add Files – OphiCANdemo

Add all the .c files in the quantiphi\_output directory. (The .h files can be added as well, but are not necessary.)

| Organize • New folde      | r -                                       |                                |                       | 100                   |             |
|---------------------------|-------------------------------------------|--------------------------------|-----------------------|-----------------------|-------------|
| LVI test *<br>MC-78F0712- | Projects library                          |                                |                       | Arrange by            | Folder •    |
| MICON                     | Name                                      | Date modified                  | Туре                  | Size                  |             |
| MICON test                | Joitmap_font.c                            | 5/12/2014 3:20 PM              | Notepad++ Docu        | 6 KB                  |             |
| PG-FP5 setup              | font_8x8.c                                | 5/12/2014 3:20 PM              | Notepad++ Docu        | 66 KB                 |             |
| pinkos                    | font_8x16.c                               | 5/12/2014 3:20 PM              | Notepad++ Docu        | 101 KB                |             |
| PJ4_AB-050_F              | font_helvr10.c                            | 5/12/2014 3:20 PM              | Notepad++ Docu        | 41 KB                 |             |
| PWM_even_c                | font_logos.c                              | 5/12/2014 3:20 PM              | Notepad++ Docu        | 6 KB                  |             |
| a Qt                      | font_winfreesystem14x16.c                 | 5/12/2014 3:20 PM              | Notepad++ Docu        | 44 KB                 |             |
| 🎍 QuantiPhi 🗉             | font_x5x7.c                               | 5/12/2014 3:20 PM              | Notepad++ Docu        | 35 KB                 |             |
| 🍌 GM905 🔤                 | font_x6x13.c                              | 5/12/2014 3:20 PM              | Notepad++ Docu        | 50 KB                 |             |
| MICON                     | glyph.c                                   | 5/12/2014 3:20 PM              | Notepad++ Docu        | 22 KB                 |             |
| A QphiCANd                | glyph_register.c                          | 5/12/2014 3:20 PM              | Notepad++ Docu        | 5 KB                  |             |
| i Debug                   | led.e                                     | 5/12/2014 3:20 PM              | Notepad++ Docu        | 3 KB                  |             |
| 🍌 quantiph                | abrc 🖉                                    | 5/12/2014 3:20 PM              | Notepad++ Docu        | 5 KB                  |             |
| is settings               | gp_can_api.c                              | 5/12/2014 3:20 PM              | Notepad++ Docu        | 72 KB                 |             |
| RDK test co *             | an can chie                               | 5/12/2014 3:20 PM              | Notenad++ Docu        | 7 KB                  |             |
| File na                   | ame: "st7579 lcd.c" "bitman font.c" "font | 8x8.c" "font 8x16.c" "font hel | v10.c" "font logos. * | Source Files (".c.".c | pp:/.cci.ht |

## 7. Project Options

Right-click on the project and choose Options.

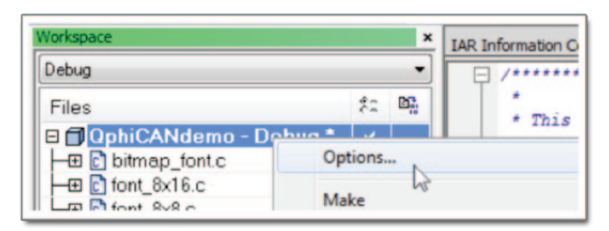

#### 8. Select Device

Select the R5F10PMF Options for node "QphiCANdemo" × device from the Target Category: tab under General General Options RL78 core S1 - Unspecified Options. C/C++ Compile Assembler RL78 core S2 - Unspecified Target Output Library Configuration Custom Build RL78 core S3 - Unspecified **Build Actions** RL78 - R5F10PAD RL78 - D1A Linker Debugger . Device RL78 - R5F10PAE RL78 - Dxx . D. E1 E20 RL78 core 1 - Unspecified RL78 - R5F10PBD RL78 - F12 . RL78 - R5F10PBE IECUBE Code model RL78 - F13 . Simulator TK RL78 - R5F10PGD RL78 - F14 . Near . RL78 - R5F10PGE Use far runtime library calls RL78 - Fxx . RL78 - G10 RL78 - R5F10PGF . Data model RL78 - R5F10PGG RL78 - G12 . Near RL78 - R5F10PGH RL78 - G13 . Near constant location Start addre RL78 - R5F10PGJ RI 78 - G14 . Mirror ROM 0 + 0xF1000 RL78 - R5F10PLE RL78 - G1A . RL78 - R5F10PLF RL78 - G1C . RL78 - R5F10PLG RL78 - G1D . RL78 - R5F10PLH RL78 - G1E ٠ RL78 - R5F10PLJ RL78 - Gxx . RL78 - R5F10PME RL78 - 11A . RL78 - R5F10PMF RI 78 - RSEINDANG RL78 - 11B .

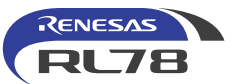

## 9. Add "Include Directory"

Add **\$PROJ\_DIR\$\quantiphi\_output** to the include directories on the Preprocessor tab of the C/C++ Compiler category (type it manually in the text box).

| Category:<br>General Options<br>C/C++ Compiler<br>Assembler | Multi-file Compilation     Discard Unused Publics                                                          |
|-------------------------------------------------------------|----------------------------------------------------------------------------------------------------|
| Custom Build                                                | Language 2 Optimizations Output List Preprocessor Diagnost                                                 |
| Debugger<br>E1<br>E20<br>IECUBE<br>Simulator<br>TK          | Additional include directories: (one per line) SPROJ_DIRstquantiphi_output                                 |
|                                                             |                                                                                                    |
|                                                             | Defined symbols: (one per line)  Preprocessor output to file  Preserve comments  Generate #line directives |

#### 10. Choose Debugger

Choose the TK debugger from the Setup tab in the Debugger category. Click OK.

| ategory:                               |         |                       |                        |         |                   | Factory Settin |
|----------------------------------------|---------|-----------------------|------------------------|---------|-------------------|----------------|
| General Options                        |         |                       |                        |         |                   |                |
| C/C++ Compiler<br>Assembler            |         |                       |                        |         |                   |                |
| Custom Build                           | Setup   | Images                | Extra Options          | Plugins |                   |                |
| Build Actions                          | Driver: |                       |                        | V       | Run to:           |                |
| Debugger                               | TK      |                       | •                      |         | main              |                |
| E1<br>E20<br>IECUBE<br>Simulator<br>TK | Setu;   | ce descri<br>veride d | ption file<br>lefault: | debuqqe | er'ior5f10pmf.ddf |                |
|                                        |         |                       |                        |         |                   |                |
|                                        |         |                       |                        |         |                   |                |

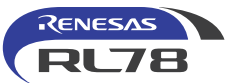

#### 11. Add Include

Add the following include in main.c:

#### #include "qp.h"

```
IAR Information Center for Renesas RL78 main.c *

IAR Information Center for Renesas RL78 main.c *

This is a template file.
Copyright 2011 IAR Systems AB.
SRevision: 205 $

int main( void )

f
return 0;
}
```

### 12. Add Code

Add the following code inside main():

QP\_Init();

\_\_enable\_interrupt();

/\* Turn on blue stage of (R)GB LED \*/

PM5\_bit.no5 = 0;

P5\_bit.no5 = 1;

while(1) {

/\* Main program loop \*/

}

## 13. Download to Board

Click the "Download and Debug" button on the toolbar. The file should save automatically, and a build will be performed.

| 🔀 QphiCANdemo - IAR Embedded Workbench       | IDE                                               |
|----------------------------------------------|---------------------------------------------------|
| <u>File Edit View Project Emulator Tools</u> | Window Help                                       |
| 🗅 📽 🖬 🕼 🖓 🖓 🛍 🛍 🗠 🗠                          |                                                   |
| Workspace                                    | X IAR Information Center for Renesas RL78 main.c* |
| Debug                                        | • 早/*****                                         |

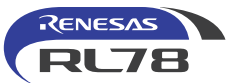

#### 14. Save Workspace As

Name the workspace.

| Organize      New folde | r                               | 82                | • 0       |
|-------------------------|---------------------------------|-------------------|-----------|
| Kostal test *           | Projects library<br>QphiCANdemo | Arrange by: Fo    | lder 🔻    |
| LVI test                | Name                            | Date modified     | Туре      |
| MC-78F0712-             | Debug                           | 5/12/2014 3:29 PM | File fold |
| Micom                   | Juantiphi_output                | 5/12/2014 3:20 PM | File fold |
| 😹 MICON 🗌               | settings                        | 5/12/2014 3:41 PM | File fold |
| MICON test              |                                 |                   |           |
| PG-FP5 setup            |                                 |                   |           |
| pinkos                  |                                 |                   |           |
| PJ4_AB-UJU_t            | •                               |                   |           |
| File name: Ophio        | ANdemo.eww                      |                   | 0         |
| Courses Internet        | mana Eller (* mun)              | 6                 |           |

#### 15. TK Hardware Setup (R5F10PMF)

Configure the debugger as shown.

| ID Code                    |                     |       | Time u                  | mit    |           | OK             |
|----------------------------|---------------------|-------|-------------------------|--------|-----------|----------------|
| FFFFFFFFFFFFFFF            | FFFFF               |       | [mmo                    | -      |           |                |
| Erase flash be             | fore next ID ch     | eck   | noce                    |        |           | Cancel         |
| Main clock                 |                     | Sub   | clock                   |        |           |                |
| Clock board                |                     |       | Clock board             |        |           | Defect         |
| External                   |                     | 0     | External                |        |           | Derault        |
| <ul> <li>System</li> </ul> |                     |       | System                  |        | Fa        | il-safe break  |
| 8.00                       | MHz                 |       | 32.768                  | 👻 kHz  |           | ] View setup   |
| Flash programming          | gramming Target pow |       | er off Low-voltage      |        | Power sup | ply            |
| Permit                     | Permit              |       | On                      |        | Tarnet    |                |
| Not Permit                 | Not Per             | mit   | <ul> <li>Off</li> </ul> |        | [ i alder |                |
| Pin mask                   |                     | Per   | pheral break            | Target |           | Target connect |
| WAIT TARG                  | ET RESET            |       | A (timer)               | C Con  | nect      | 10010          |
| NMI INTER                  | NAL RESET           |       | B (serial etc.)         | O Not  | Connect   | 10020          |
| Memory map                 |                     |       |                         |        |           |                |
| Start address:             | Length:             |       | Type:                   |        |           |                |
| 0x0                        | 960                 | ٠     | Intern                  | al ROM | •         | Add            |
| 0x00000 - 0x17FFF I        | nternal ROM 9       | 6 Kby | es                      |        |           |                |
| 0xFDF00 - 0xFFEFF          | Internal RAM 8      | 192 b | ites                    |        |           |                |
|                            |                     |       |                         |        |           | Remove         |
|                            |                     |       |                         |        |           | Remove All     |

Note: Make sure SW1 is set properly to enable the TK debugger.

(SW1-1)TK-SEL must be ON.

(SW1-2)TK-MUXENn must be OFF.

Also, if you get an error when you try to connect the first time, check "Erase flash before next ID check" and try again.

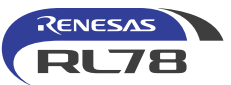

#### 16. TK Flash Write

The program will load to the board.

| Starting debugger session: Loading debug file |
|-----------------------------------------------|
| TK: Writing flash                             |
|                                               |

#### 17. Run

Run the program.

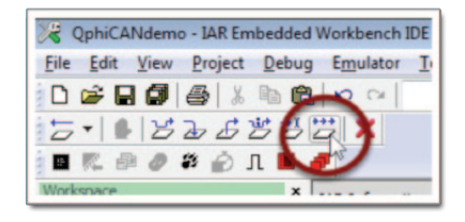

Note: Once the board is re-flashed, you can switch TK-SEL (SW1-1) back to OFF to run the code (without the TK debugger in place).

#### 18. Add Additional Code

Add code as needed to main(). Basic setup is complete.

# IV. Notes for using CS+

1. CS+ is also supported by this RDK. When connecting with CS+ the first time, an incorrect ID error message may be displayed. This can be solved by opening the debugger settings and setting "Erase flash ROM when starting" to "Yes".

2. If the TK debugger USB driver cannot be found in CS+, select the E1 driver.

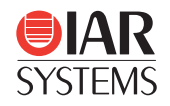

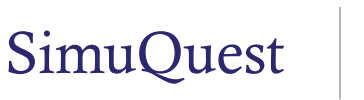

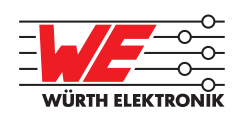

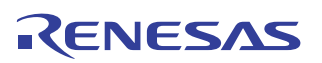

Renesas Electronics America Inc.www.renesas.com2801 Scott Boulevard, Santa Clara, CA 95050-2554Phone: 1 (408) 588-6000

© 2014 Renesas Electronics America Inc. (REA). All rights reserved. All trademarks are the property of their respective owners. REA believes the information herein was accurate when given but assumes no risk as to its quality or use. All information is provided as-is without warranties of any kind, whether express, implied, statutory, or arising from course of dealing, usage, or trade practice, including without limitation as to merchantability, fitness for a particular purpose, or non-infringement. REA shall not be liable for any direct, indirect, special, consequential, incidental, or other damages whatsoever, arising from use of or reliance on the information herein, aven if advised of the possibility of such damages. REA reserves the right, without notice, to discontinue products or make changes to the design or specificality permitted herein, no portion of this material may be reproduced in any form, or by any means, without prior written permission from Renesas Electronics America Inc. Visitors or users are not permitted to modify, distribute, publish, transmit or create derivative works of any of this material for any public or commercial purposes.